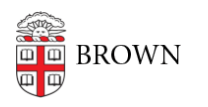

Knowledgebase > Accounts and Passwords > Security > New MFA Requirements for Accessing Research.gov

New MFA Requirements for Accessing Research.gov Cory Crew - 2024-10-29 - Comments (0) - Security

The Office of Information Technology (OIT) has recently been made aware of a late-breaking change that will affect the use of U.S. National Science Foundation (NSF) and Research.gov websites. Effective October 27th, 2024, the U.S. National Science Foundation (NSF) is requiring Multi-Factor Authentication (MFA) for access to Research.gov. With the growing number of cyber threats, the NSF has deemed traditional password-only security as no longer sufficient. In order to access Research.gov after October 27th, you will need to use a Login.gov account bolstered with a 1Password Passkey - a "phish-resistant" form of MFA. Brown University's usual MFA solution, Duo, does not currently meet this requirement, making 1Password Passkeys necessary for access to Research.gov.

Login.gov has become a standard among government agencies, and we expect more federal services to adopt it as a primary access method in the future. <u>1Password</u> is Brown's newly implemented password management tool, which securely stores and auto-fills credentials while supporting the latest MFA standards. Using a 1Password Passkey paired with Login.gov credentials will satisfy Research.gov's new login requirements. Please note that October 27th is not a deadline but the date when this change takes effect. You will be prompted to transition to this new login method upon your first login after October 27th at 10:00 AM Eastern Time.

A detailed tutorial on creating Login.gov credentials, setting up your 1Password Passkey, and accessing Research.gov, is outlined below. **We strongly recommend you <u>set up</u>** <u>and familiarize yourself with 1Password</u> in advance of beginning the process outlined below. <u>The process outlined below requires the 1Password browser</u> <u>extension, which can be download here.</u>

As a reminder, we strongly advise keeping Brown and personal credentials separate. This applies to Login.gov, 1Password, and all the services you use. Please ensure you use your Brown 1Password account for storing Brown-related credentials and access sites like Research.gov in your capacity as a Brown employee, using your Brown email address.

## Creating new Login.gov credentials for accessing Research.gov

• Proceed to Research.gov, click "Sign In" in the upper right hand corner, and then click "Sign In" again under Login.gov.

| Research.gov<br>Online grants management<br>For the NSF community |                                                                      | Sign In Register   Home   Contact   I |
|-------------------------------------------------------------------|----------------------------------------------------------------------|---------------------------------------|
| SIGN INSF User Sign In Use your Primary Email Address, NSF ID, L  | OGIN.GOV or your organization credentials to sign in to Research.gov |                                       |
| NSF Account                                                       | Organization Credentials 🕄                                           | Login.gov Credentials                 |
| Primary Email Address or NSF ID                                   | Pick Your Organization                                               | LOGIN.GOV                             |
| Forgot ID                                                         | Select an Option                                                     |                                       |
| Password                                                          | Sign In                                                              | or                                    |
| Forgot Password                                                   |                                                                      |                                       |
| Sign In                                                           |                                                                      |                                       |
| New to NSF? Register                                              | Don't see your organization? Learn more / Register for InCorr        | imon 🗸                                |
| Sign In for NSF Staff                                             |                                                                      |                                       |

 This will direct you to a Login.gov page where you can create your new MFAcompliant credentials. Ensure you create this account using your brown.edu email account.

| An official website of the United S                                                                                                    | States government Here's how you know                         |
|----------------------------------------------------------------------------------------------------|---------------------------------------------------------------|
| 🕽 LOGIN.GOV                                                                                                    | National Science Foundation<br>WHERE DISCOVERIES BEGIN        |
|                                                                                                    |                                                               |
| Research.gov is                                                                                                    | using Login.gov to                                            |
| allow you to sign                                                                                                    | in to your account                                            |
| safely an                                                                                                    | d securely.                                                   |
| Sign in                                                                                                    | Create an account                                             |
| Create an accour                                                                                                    | nt for new users                                              |
| Create an accour                                                                                                    | nt for new users                                              |
| Create an accour<br>Enter your email address<br>Select your email language p<br>You will receive emails from Lu<br>choose.                                                                                                 | nt for new users<br>reference<br>ggin.gov in the language you |
| Create an accourt<br>Enter your email address<br>Select your email language p<br>You will receive emails from Lo<br>choose.                                                                                                | nt for new users                                              |
| Create an accour<br>Enter your email address<br>Select your email language p<br>You will receive emails from Lu<br>choose.<br>• English (default)<br>• Español                                                             | nt for new users                                              |
| Create an accour<br>Enter your email address<br>Select your email language p<br>You will receive emails from Lo<br>choose.<br>O English (default)<br>O Español<br>O Français                                               | reference<br>ogin.gov in the language you                     |
| Create an accour<br>Enter your email address<br>Select your email language p<br>You will receive emails from Lu<br>choose.                                                                                                 | nt for new users                                              |
| Create an accour<br>Enter your email address<br>Select your email language p<br>You will receive emails from Lo<br>choose.<br>● English (default)<br>● Español<br>● Français<br>● 中文 (简体)<br>■ I read and accept the Login | reference<br>ngin.gov in the language you                     |

• After entering your email address, you will receive a confirmation email. Follow the link in this message to confirm your email address, establish your login credentials, and finalize creation of your account. Using 1Password will ensure your account

utilizes a strong and unique password.

 If you do not already utilize 1Password for password management, now is an opportune time to begin doing so as 1Password is a requirement for later steps in this process, ensuring your MFA-compliant access to Research.gov is properly established. <u>Click here for an introduction to</u> <u>getting started with 1Password</u>.

| 💴 An official website of the L                        | Jnited States government Here's how yo                                     | ou know 🗸 |
|-------------------------------------------------------|----------------------------------------------------------------------------|-----------|
| DLOGIN.GOV                                            | National Science Foundation<br>WHERE DISCOVERIES BEGIN                     |           |
|                                                       |                                                                            |           |
| You have confirmed                                    | d your email address                                                       |           |
| Create a stror                                        | ng password                                                                |           |
| Your password must be <b>1</b> common phrases or repe | <b>2 characters</b> or longer. Don't u<br>ated characters, like abc or 111 | ise       |
| Password                                              |                                                                            |           |
|                                                       |                                                                            |           |
| Confirm password                                      |                                                                            |           |
| Show password                                         |                                                                            |           |
| Continue                                              |                                                                            |           |
| Password safety tips                                  |                                                                            | +         |
| Cancel account creation                               | 1                                                                          |           |

• After finalizing your password, you will be presented with the option to add additional authentication options to further bolster the security of your account. Select the "Security key" option (i.e. 1Password Passkey), which is now *required* for accessing Research.gov.

| 🚐 An official website of the United States government Here's how you know 🗸                                                                                                    |  |
|----------------------------------------------------------------------------------------------------|--|
| DLOGIN.GOV         Weiere Discoveres segin                                                                                                    |  |
| Authentication method setup                                                                                                    |  |
| This app requires a higher level of security. You need to verify<br>your identity using a physical device such as a security key or<br>government employee ID (PIV or CAC) to access your<br>information. |  |
| We recommend you select at least two different options in<br>case you lose one of your methods.                                                                                                    |  |
| Connect your physical security key to your device. You won't need to enter a code.                                                                                                    |  |
| Government employee ID PIV/CAC cards for government and military employees. Desktop only.                                                                                                    |  |
| Continue                                                                                                    |  |
| Cancel                                                                                                    |  |

• This will direct you to a page titled "Insert your security key". Enter a nickname for the security key, (we recommended calling it "1Password"), and then click "Set up security key".

| An official website of the United States government Here's how you know ~                                                                                                    |
|----------------------------------------------------------------------------------------------------|
| <b>UOGIN.GOV</b> Writer Discoveres etcin                                                                                                    |
| Insert your security key<br>Use your physical security key to add an additional layer of<br>protection to your Login.gov account to prevent unauthorized<br>access. Learn more about security.keys [2] |
| <ul> <li>Give it a nickname</li> <li>If you add more than one security key, you'll know which<br/>one is which.</li> </ul>                                                                             |
| 1Password     Insert a security key into your device                                                                                                    |
|                                                                                                    |
| Set up your security key<br>Click "set up security key" below and follow your<br>browser's instructions.                                                                                               |
| Remember this browser                                                                                                    |
| Set up security key                                                                                                    |
| Choose another authentication method                                                                                                    |

• This will bring up a "Save passkey" popup from 1Password. Ensure your Brown email address is designated as the login, and click "Save".

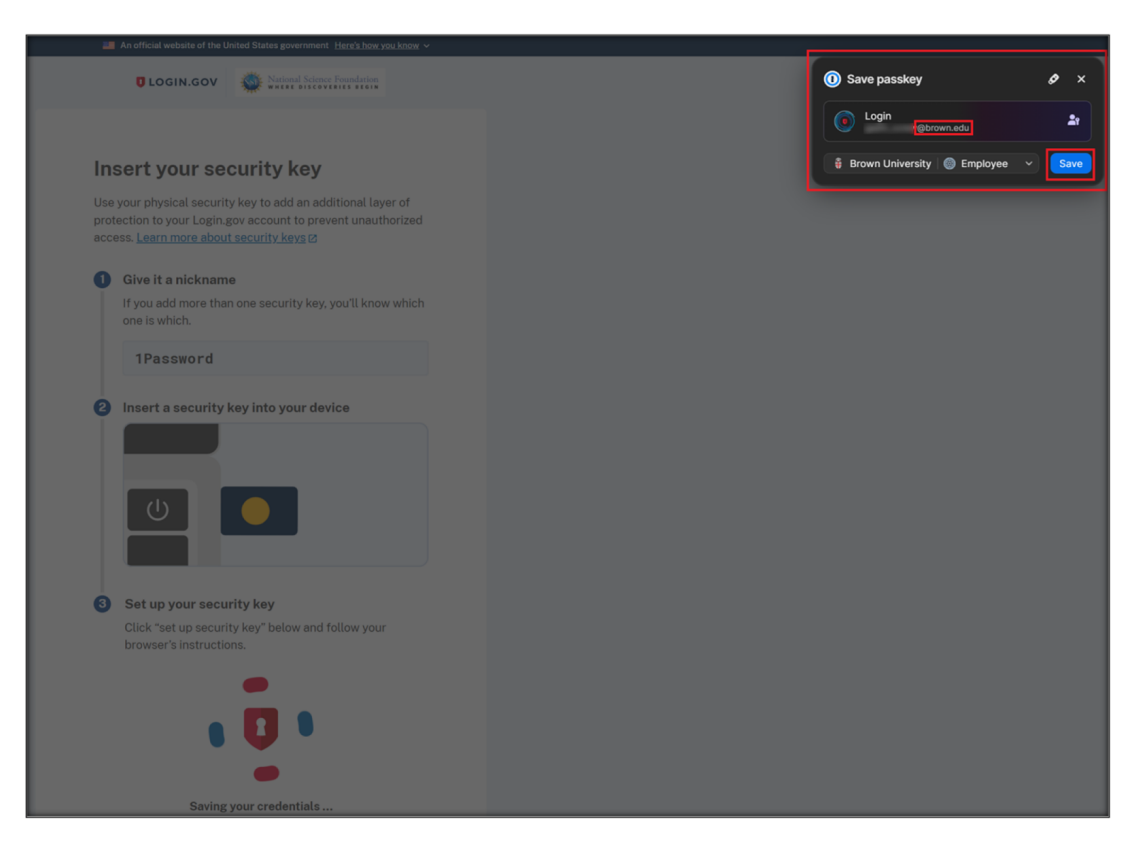

• You will see a confirmation message informing you that you have successfully added the 1Password Passkey to your Research.gov account. Click "Skip for now" to proceed.

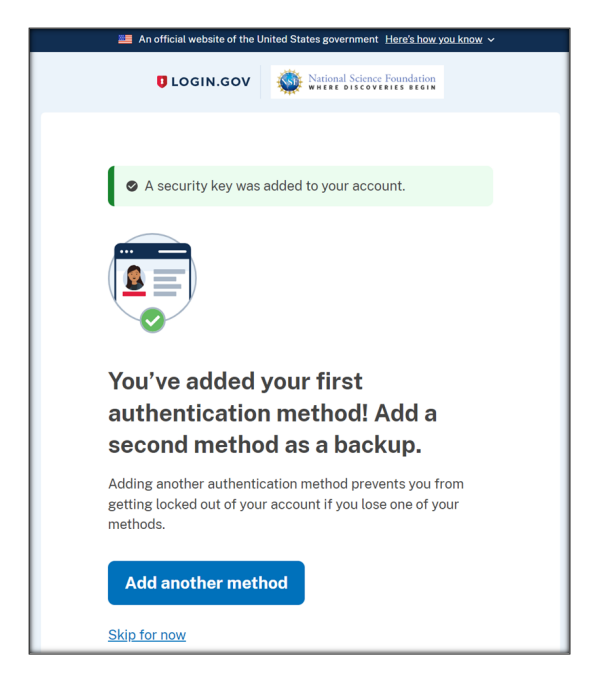

• Click "Agree and continue" to proceed back to Research.gov.

| 📰 An official website of the United States government Here's how you know 🗸                                                            |
|----------------------------------------------------------------------------------------------------|
| <b>UDGIN.GOV</b>                                                                                                    |
|                                                                                                    |
| Continue to Research.gov                                                                                                    |
| We'll share this information with <b>Research.gov</b> :                                                                                |
| Email address<br>@brown.edu                                                                                                    |
| ▲ Add a second authentication method. You will have to delete your account and start over if you lose your only authentication method. |
| Agree and continue                                                                                                    |
| Cancel                                                                                                    |

 Once directed back to Research.gov, you will have two options: link your existing NSF/Research.gov account to your new Login.gov account or create a new NSF/Research.gov account and link it with your Login.gov account. Anyone who has previously accessed Research.gov via an NSF account should link that existing account to their new Login.gov account.

| Research.gov                                                                                                  |                    | Home   Contact   Help   About |
|----------------------------------------------------------------------------------------------------|--------------------|-------------------------------|
| Link Your Account With an                                                                                     | NSF Account        |                               |
| Link Existing NSF Account Primary Email Address or NSF ID Forgot ID Password Forgot Password Link NSF Account | Create NSF Account |                               |

 You are now able to log in to Research.gov with your MFAbolstered Login.gov credentials. To test this process, proceed to Research.gov, click "Sign In" in the upper right corner, and click "Sign In" again under Login.gov, as we did at the start of this guide.

| Research.gov<br>online grants management<br>for the NSF community |                                                                     | Sign in Register   Home   Contact   Help |
|-------------------------------------------------------------------|---------------------------------------------------------------------|------------------------------------------|
| SF User Sign In Use your Primary Email Address, NSF ID, LOG       | SIN.GOV or your organization credentials to sign in to Research.gov |                                          |
| NSF Account<br>Primary Email Address or NSF ID                    | Organization Credentials ()<br>Pick Your Organization               | Login.gov Credentials                    |
| Forgot ID<br>Password                                             | Select an Option Sign In                                            | Sign In                                  |
| Forgot Password                                                   |                                                                     | or                                       |
| New to NSF? Register                                              | Don't see your organization? Learn more / Register for InCommon     |                                          |
|                                                                   |                                                                     |                                          |

• Enter your newly created Login.gov credentials and click "Sign in".

| 💴 An official website of the United S                                  | itates government Here's how you know 🗸                 |
|------------------------------------------------------------------------|---------------------------------------------------------|
| ULOGIN.GOV                                                             | National Science Foundation                             |
| <b>Research.gov</b> is allow you to sign safely and                    | using Login.gov to<br>in to your account<br>d securely. |
|                                                                        |                                                         |
| Sign in                                                                | Create an account                                       |
| Sign in<br>Sign in for existin                                         | Create an account                                       |
| Sign in<br>Sign in for existin<br>Email address                        | Create an account                                       |
| Sign in<br>Sign in for existin<br>Email address                        | Create an account                                       |
| Sign in<br>Sign in for existin<br>Email address                        | Create an account                                       |
| Sign in<br>Sign in for existin<br>Email address<br>Cogin<br>Corown.edu | Create an account ag users                              |

• On the following page, click "Use security key". 1Password will provide a popup, prompting you to complete your sign via the passkey you created in prior steps. Click "Sign in" to complete the process.

| An official website of the United States government Here's how you know ~ |                                |
|---------------------------------------------------------------------------|--------------------------------|
| LOGIN.GOV     Martinel Science Foundation                                 | (i) Sign in with a passkey Ø × |
|                                                                           | Login Obrown edu 27 Sign in    |
| Connect your security key                                                 |                                |
| Present the security key that you associated with your account.           |                                |
| •                                                                         |                                |
| • 🚺 •                                                                     |                                |
| •                                                                         |                                |
| Authenticating your credentials                                           |                                |
| Use security key                                                          |                                |
| Remember this browser                                                     |                                |

• Upon completion, you will be redirected back to Research.gov where you will be successfully logged in.

| ONLINE GRANTS MA                                                              | Ch.GOV                                                                                 |                                                  | Welcom                                       | ne Test User   Sign Out (Home)                 | My Profile   Contact   Help    |
|-------------------------------------------------------------------------------|----------------------------------------------------------------------------------------|--------------------------------------------------|----------------------------------------------|------------------------------------------------|--------------------------------|
| Proposals                                                                     | Reviews & Meetings                                                                     | Awards & Reporting                               | Fellowships &<br>Opportunities               | Manage Financials                              | Administration                 |
| Due to maintenance, Research.gov (ir inconvenience.                           | including access to GRFP, Proposal E                                                   | valuation System, NSF-PAR, and ETAP)             | will be unavailable on Sat., 10/26 from 8:   | 00 PM ET – 10:00 AM ET on Sun., 10/27.         | NSF apologizes for any         |
| Attention: Multifactor authentication is                                      | is required to sign into Research.gov e                                                | ffective on Oct. 27, 2024. See Dear Colle        | eague Letter (NSF 25-011). MFA enrollme      | ent will be available starting on Oct. 27. Vie | ew the MFA options.            |
| A Panelists and Other Meeting Partici<br>FastLane login no longer needed. See | <b>ipants</b> : Meeting registration, meeting<br>e Meetings at NSF for updated instruc | sign-in, travel and reimbursement, and al tions. | I panelist activities are now accessible fro | om the new Reviews, Panels, and Other M        | leetings page in Research.gov. |

## **Additional Considerations**

- We strongly recommend that community members transition to using Login.gov credentials instead of their existing NSF/Research.gov username and password. The Login.gov process, paired with a 1Password Passkey, meets NSF's new requirement for a phishing-resistant MFA method needed to access Research.gov. This transition will ensure uninterrupted access to NSF resources and streamline the authentication process. As outlined in the instructions above, you can link your existing NSF/Research.gov account to a new MFA-enabled Login.gov account.
- If you attempt to access Research.gov using Login.gov credentials without an enabled 1Password Passkey, you will receive the error message pictured below. In this case, select "Security key" as outlined in the steps above and proceed with creating a 1Password Passkey. This step will link the passkey to your Login.gov credentials, enabling secure access to Research.gov.

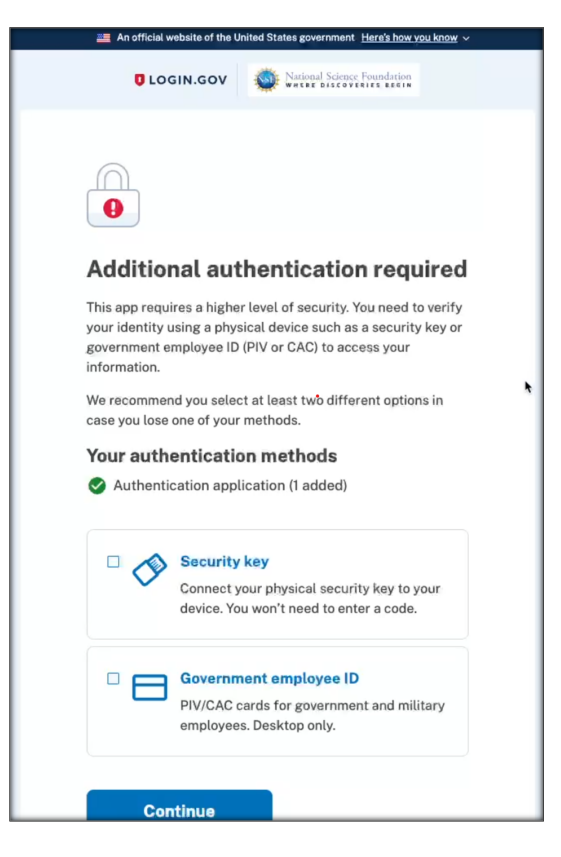

 Establishing a 1Password Passkey for use with your login.gov account will not remove or invalidate other MFA methods linked to your account. However, login.gov will automatically prioritize the most secure MFA option available. You may still use other MFA methods linked to your account that do not require a passkey, though these are considered less secure.

| Anofficial website of the United States government <u>Here's how you know v</u> LogIN.GOV | Select your authentication                                                                                             |
|-------------------------------------------------------------------------------------------|----------------------------------------------------------------------------------------------------|
|                                                                                           | method                                                                                                    |
| Connect your security key                                                                 | rou set these up when you created your account.                                                                        |
| Present the security key that you associated with your account.                           | O Text message                                                                                                    |
| Use security key                                                                          | Get one-time code via text message to (***)<br>***-2021.                                                               |
| Remember this browser                                                                     | Automated phone call     Get one-time code via phone call to (***) ***-2021     (Via the Amagina charae numbers and d) |
| Having trouble? Here's what you can do                                                    |                                                                                                    |
|                                                                                           | O Security key                                                                                                    |
| Choose another authentication method >                                                    | Use your security key to access your account.                                                                          |
| Learn more about authentication options 🗠 💦 🖒                                             | <ul> <li>Authentication app</li> </ul>                                                                                 |
| Cancel                                                                                    | Use your authentication application to get a security code.                                                            |
|                                                                                           |                                                                                                    |
|                                                                                           | Continue                                                                                                    |